# Bushnell

# 3 DAY WIRELESS FORECASTER WEATHERFX 5 DAY WIRELESS FORECASTER WEATHERFX 7 DAY WIRELESS FORECASTER WEATHERFX

# Weather Forecasters

# **Owner's Guide**

MODEL# 950013C / 950015C / 950017C Lit #: 98-1023 / 08-08

Once you have provided power to the unit and set your location, you're done with the setup-that's all you need to do! Your **WeatherFX** will start to display weather information for your area once it automatically connects to the network that relays the data from AccuWeather.com. You will typically see most (or all) of your area's weather information appear on the display within the first 15 minutes, however the time it takes for the display to show all of the data on the larger models may take longer (up to a few hours after it is first powered on), and can vary depending on your location, so please be patient.

After it receives the first full set of all data, your **WeatherFX** will continuously display weather information-updating temperature, forecast and other data automatically as it becomes available. If you seem to be having trouble receiving weather data, check the Signal Strength Indicator bars to the right of "**ambient**" in the top right corner of the display. If your unit only shows one bar, move it closer to a window or try placing the unit in a higher level of your home or building if possible. Two or more bars of signal strength will ensure your **WeatherFX** stays up to date, and will improve battery life, since it doesn't have to "work as hard" to receive the network signal.

#### 1. Connect AC adapter or Install Batteries

The **WeatherFX** units can all run on either batteries or an AC adapter (included with some models). See the "Parts Guide" page for a list of battery and AC adapter requirements. *Note: When running on battery power, the backlight function of the 5-Day and 7-Day units is not available.* 

To use battery power, open and set aside the battery compartment cover (slide it up in the direction of the arrow on the cover) and insert batteries (not included, use alkaline or lithium). Make sure the batteries are installed as indicated inside the battery compartment; note that all positive (+) terminals **face the same direction** (towards the right when looking at the back of the unit), with the negative (-) terminals in contact with the springs. Replace the battery compartment cover, putting it back in place with the arrow at the bottom of the door, then slide it down until it clicks into place.

To use AC power, simply insert the plug at the end of the AC adapter wire into the power jack, located on the back of the unit, on the left side of the indented area below the fold-out easel. Then plug the adapter into a wall outlet.

When the unit is plugged into an AC outlet, the batteries will be used for backup only.

#### 2. Set Your Location

#### Location Buttons

ocation

When your **WeatherFX** is powered on for the first time, the display will take up to 15 minutes to update. Numbers will flash by in the different sections of the display, then a "forecast location" name will appear, allowing you to select your preferred nearest city from the stored list.

The list is in alphabetical order by state, beginning with Alaska (Anchorage, AK). To change the city, simply press either **Location Button** at the right of the display. The lower button moves down through the list of cities by state (from Alaska to Wyoming), and the upper button moves up through the list (from Wyoming back to Alaska). Scroll through the list to get to your state, then select the nearest major city or metropolitan area (you may need to choose a city in a neighboring state as the closest location). See the "Location List Reference" pages in the back of this manual for a full listing of available cities, in order of appearance.

#### **Desktop or Wall Mounting**

Fold out the easel on the back of the unit to use it on a desk or tabletop. To mount the **WeatherFX** on a wall, use the notch on the back above the battery compartment to hang it on a nail or screw.

#### Time Adjustment (Time Zone)

The **Weather***FX* automatically receives accurate network time for your region. However, if you live on the border of a time zone, you may need to adjust the hour. To adjust the hour, press the "Timezone" button, located on the back of the unit above the battery compartment, until the desired time appears on the display.

#### "No Coverage" Message

This message will appear if your device has been unable to receive a network signal for an extended period. If you want to verify that your current (or any) location has network coverage, you can check it on the internet by going to: http://map.myambient.com. Enter your full address (or just the city and state) in the address box at the top, and click "Search".

#### Low Battery Indicator Ť

A battery icon will flash on the display when the batteries are low, and will need replacement soon.

#### **Forecast Icons Reference**

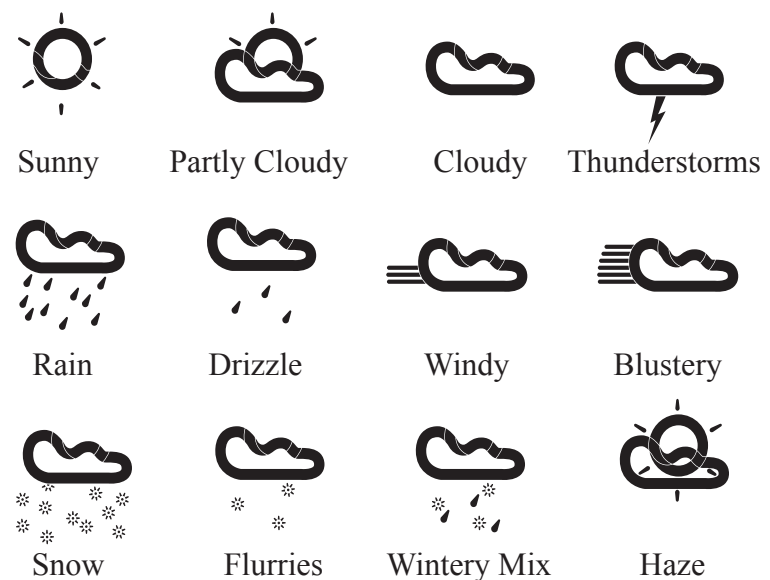

# Special Features (5 & 7 Day Models)

#### Backlight (5-Day & 7-Day Models Only)

The color of the screen changes to reflect the current temperature (see below for a backlight color reference). The backlight is only available when the **WeatherFX** is powered by the AC adapter (not when operated by batteries alone). Please note, the backlight will not activate until your **WeatherFX** receives its first update. Press the "Brightness" button on the rear panel to adjust the display brightness to any of three settings (keep pressing it to cycle through all settings): High / Low / Off. The default setting (when the unit is first plugged in) is "High"-a dimmer setting is available, or the backlight may be turned off while the AC adapter remains connected to conserve battery power.

#### Backlight Color/Temperature Range Reference

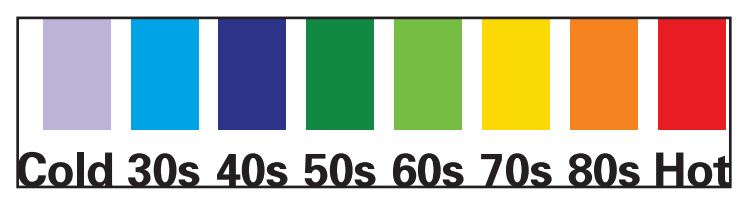

(5-Day & 7-Day Models, With AC Power Only)

# Special Features (7 Day Model)

# UV Index (7-Day Model Only)

The display indicates the current UV index on a scale from 0 (very low risk) to 11+ (serious risk to unprotected skin).

# Wind Speed (7-Day Model Only)

The display indicates current wind speed (in miles per hour) and direction.

# High Pollen (7-Day Model Only)

This alert indicates that pollen levels are higher than usual in the selected location.

# Low Air Quality (7-Day Model Only)

This alert indicates that low air quality has been reported in the selected location.

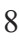

# Alarm Clock Settings (5 & 7 Day Models)

#### Setting the Alarm Time

Press the "Alarm Set" button on the back of the unit. The time display will flash. Use the up/down (Location) buttons on the front panel to set the time you want the alarm to sound, then press the Alarm Set button again. You will see the confirmation message "Alarm Time Set", then the display returns to normal.

#### Turning the Alarm On or Off

Press the "Alarm On/Off" button on the back of the unit once to turn on the alarm. The message "Alarm On" flashes briefly and an Alarm icon appears next to the time, confirming the alarm is activated and will sound at the set time. To turn off or cancel the alarm, press the Alarm On/Off button again. You will see the message "Alarm Is Now Off", and the alarm icon will no longer be visible.

#### **Snooze Function and Alarm Reset**

When the alarm sounds, press the Snooze bar on the top of the unit. "Snooze..." flashes briefly on the display and the alarm is temporarily silenced for 9 minutes (you may repeat this an unlimited number of times-the alarm continue to sound every 9 minutes).

Press either Location button (+ or -) to cancel the alarm for 24 hrs. It will be reset and not sound again until the next day at the "Alarm Set" time. 9

# Parts Guide-Rear Panel (all models)

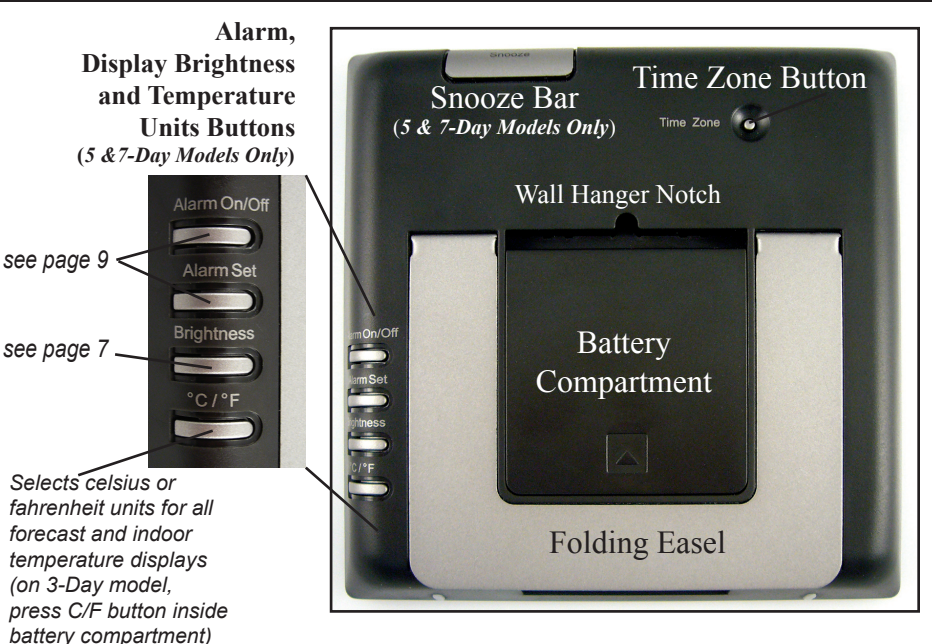

#### **AC Adapter Specs**

Voltage: 5 volts DC Current: 350mA (5-Day) / 450mA (7-Day) Polarity: Positive tip

#### **Battery Guide**

| Model | <b>Battery Size</b> | Qty |
|-------|---------------------|-----|
| 3-Day | AAA                 | 3   |
| 5-Day | AAA                 | 4   |
| 7-Day | AA                  | 4   |

## Parts Guide-Rear Panel (all models)

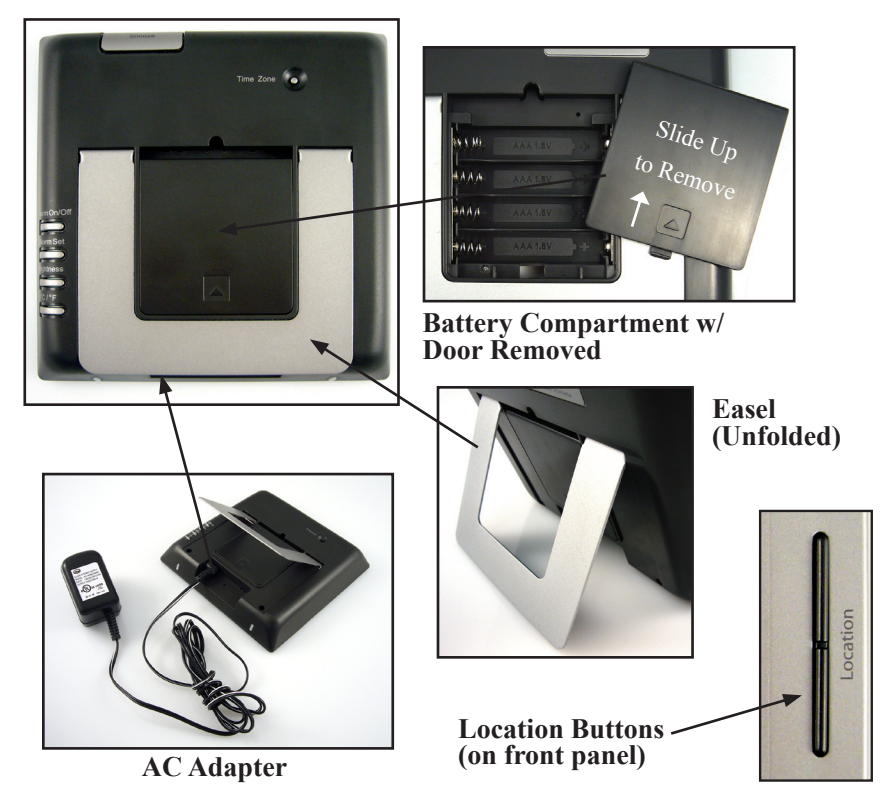

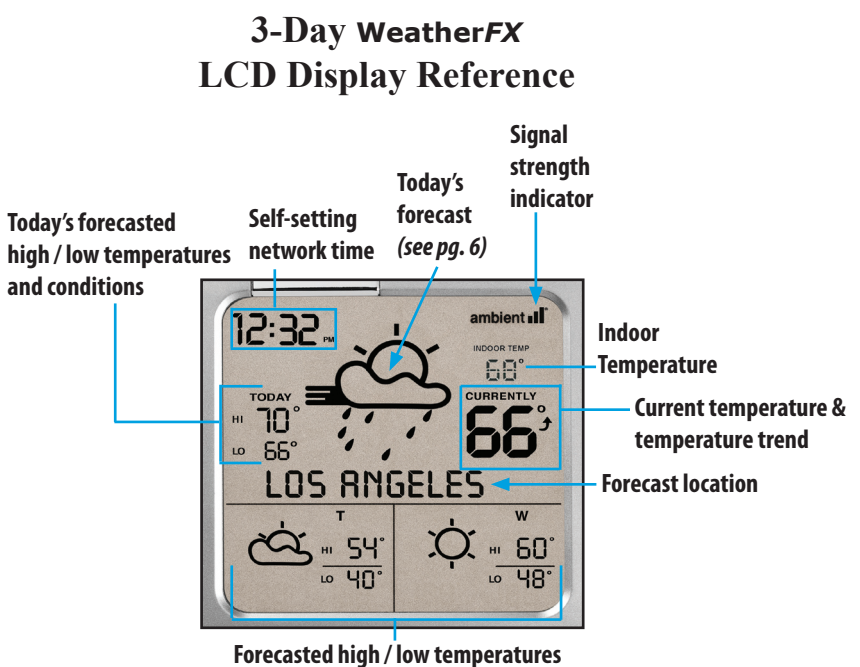

and conditions for next two days

# 5-Day Weather*FX* LCD Display Reference

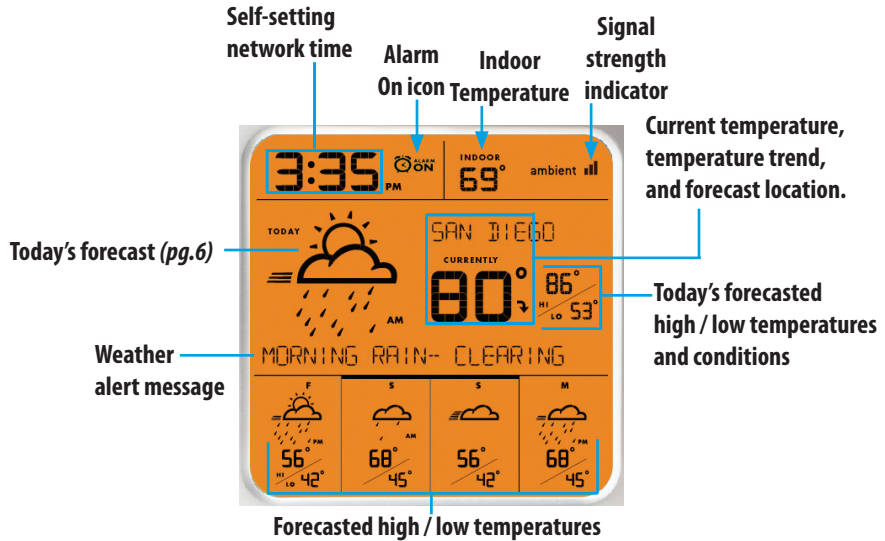

and conditions for next four days

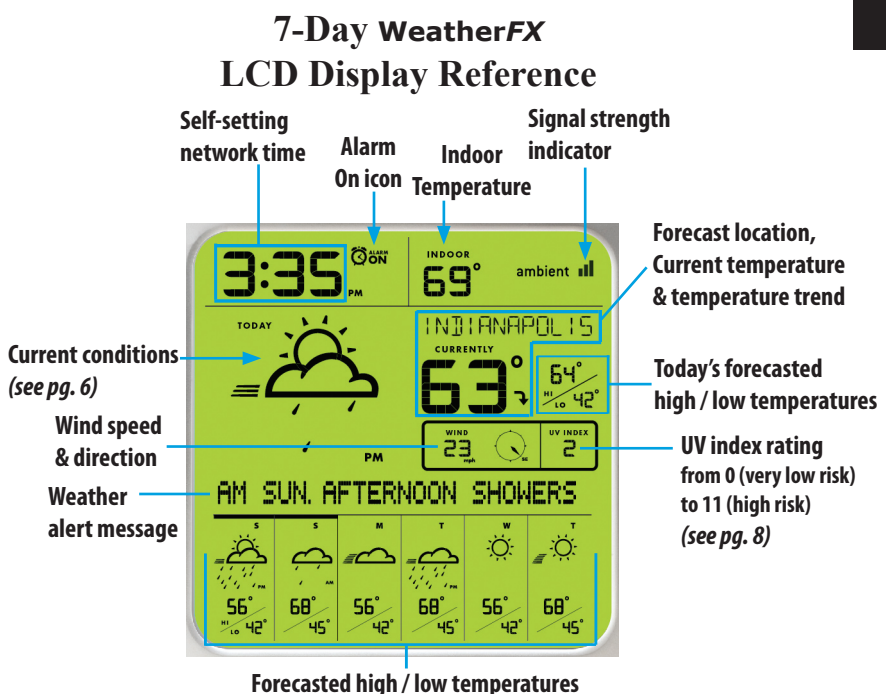

and conditions for next six days

# Troubleshooting Guide and FAQ

**Q**: My **Weather***FX* display is totally blank.

A: Confirm that the batteries are properly aligned with the (+) and (-) terminals, and be sure to use fresh batteries. If you're using the AC adapter, make sure it's plugged into a live outlet.

**Q**: I turned it on and now the screen just shows little dashes.

A: This happens until your **WeatherFX** receives its first update from our network. If this continues for more than four hours, try moving your **WeatherFX** to another location where you can receive a stronger signal, as shown on the signal strength indicator.

**Q**: Only part of the screen is showing any data.

A: Data is sent to your **WeatherFX** in discrete parts, so if your unit is only showing data on one part of the screen, or only some of the 150 cities, it's likely that the next update your Forecaster receives will remedy this situation. If you've waited four hours or more without seeing the rest of the screen display data, check the signal indicator to ensure that your **WeatherFX** is able to receive updates (you should see two or more bars).

# **Troubleshooting Guide and FAQ**

Q: I don't see any bars next to the signal strength indicator. A: This means that your **WeatherFX** is in an area with poor reception. Try moving your unit closer to a window or upstairs. If your **WeatherFX** still doesn't get any bars of signal, go to http://map.myambient.com to verify that your location receives signal coverage.

**Q**: The time on my clock is off by one or more hours.

A: Press the TIMEZONE button on the back of the device until the proper time appears. Your **Weather***FX* should maintain accurate time from the network without further adjustments.

**Q**: My clock's time is correct, but it still shows an incorrect or outdated forecast.

A: This is almost always the result of "lagging," a condition that occurs when your device is not receiving a consistently strong signal. If you notice this happening, try changing the location where you keep the **WeatherFX**. We recommend that you keep it somewhere where it shows at least two bars of signal strength.

# Troubleshooting Guide and FAQ

**Q**: The temperature outside is different from what the device is saying.

A: The "Outside" temperature isn't a reading from a "local" sensor... it's a signal sent using forecast information from Accuweather. com. Consequently, the current outside temperature may vary from the meteorological information based on conditions at the nearest AccuWeather data collection center.

**Q**: Will this device work outside of the United States?

**A**: Sorry, at present the transmission network supporting the **Weather***FX* is only available within the United States and Puerto Rico.

**Q**: What can I do to improve battery life?

A: Your **WeatherFX** is designed to use very little battery power when it receives a strong signal. If it's in an area with inconsistent or weak signal, it will work harder to make sure it updates properly. The best thing you can do is ensure it's in an area where it receives three bars of signal strength. Use the AC adapter when possible if an outlet is available.

| STATE      | FULL NAME        | 3-Day Displa  | 5-Day<br>y Display | 7-Day<br>Display |  |
|------------|------------------|---------------|--------------------|------------------|--|
| Alaska     | ANCHORAGE AK     | ANCHORAGE AK  | ANCHORAGE          | ANCHRG           |  |
| Alabama    | BIRMINGHAM AL    | BIRMINGHAM AL | BRMNGHAM           | BRMGHAM          |  |
| Alabama    | HUNTSVILLE AL    | HUNTSVILLE AL | HUNTSVLLE          | HNTSVLL          |  |
| Alabama    | MOBILE AL        | MOBILE AL     | MOBILE AL          | MOBILE           |  |
| Alabama    | MONTGOMERY AL    | MONTGOMERY AL | MNTGOMERY          | MNTGMRY          |  |
| Arkansas   | BENTONVILLE AR   | BNTNVILLE AR  | BNTNVILLE          | BNTNVLL          |  |
| Arkansas   | FORT SMITH AR    | FORT SMTH AR  | FT SMITH           | FT SMTH          |  |
| Arkansas   | LITTLE ROCK AR   | LITTLEROCK AR | LTTL ROCK          | LIL ROCK         |  |
| Arizona    | FLAGSTAFF AZ     | FLAGSTAFF AZ  | FLAGSTAFF          | FLGSTFF          |  |
| Arizona    | PHOENIX AZ       | PHOENIX AZ    | PHOENIX            | PHOENIX          |  |
| Arizona    | TUCSON AZ        | TUCSON AZ     | TUCSON AZ          | TUCSON           |  |
| California | BAKERSFIELD CA   | BKRSFIELD CA  | BKRSFIELD          | BKFIELD          |  |
| California | CHICO CA         | CHICO CA      | CHICO CA           | CHICO            |  |
| California | FRESNO CA        | FRESNO CA     | FRESNO CA          | FRESNO           |  |
| California | LOS ANGELES CA   | LOS ANGELES   | LA CA              | LA CA            |  |
| California | MODESTO CA       | MODESTO CA    | MODESTO C          | MODESTO          |  |
| California | OAKLAND CA       | OAKLAND CA    | OAKLAND C          | OAKLAND          |  |
| California | OXNARD CA        | OXNARD CA     | OXNARD CA          | OXNARD           |  |
| California | SACRAMENTO CA    | SACRAMENTO CA | SACRAMNTO          | SCRMNTO          |  |
| California | SALINAS CA       | SALINAS CA    | SALINAS C          | SALINAS          |  |
| California | SAN DIEGO CA     | SAN DIEGO CA  | SAN DIEGO          | SD CA            |  |
| California | SAN FRANCISCO CA | SAN FRAN CA   | SAN FRAN           | SF CA            |  |
| California | SAN JOSE CA      | SAN JOSE CA   | SAN JOSE           | SJ CA            |  |

| STATE       | FULL NAME           | 3-Day Display | 5-Day<br>Display | 7-Day<br>Display |
|-------------|---------------------|---------------|------------------|------------------|
| California  | SAN LUIS OBISPO CA  | S L OBISPO CA | SL OBISPO        | SLO CA           |
| California  | SANTA ROSA CA       | SANTA ROSA CA | SAN ROSA         | SR CA            |
| California  | STOCKTON CA         | STOCKTON CA   | STOCKTON         | STCKTN           |
| Colorado    | COLORADO SPRINGS CO | CO SPRINGS CO | CO SPRNGS        | CO SPG           |
| Colorado    | DENVER CO           | DENVER CO     | DENVER CO        | DENVER           |
| Colorado    | FORT COLLINS CO     | FT COLLINS CO | FT CLLNS         | FT COL           |
| Colorado    | VAIL CO             | VAIL CO       | VAIL CO          | VAIL CO          |
| Connecticut | BRIDGEPORT CT       | BRIDGEPORT CT | BRDGPORT         | BRDGPRT          |
| Connecticut | HARTFORD CT         | HARTFORD CT   | HARTFORD         | HRTFORD          |
| Connecticut | NEW HAVEN CT        | NEW HAVEN CT  | NEW HAVEN        | NW HVEN          |
| DC          | WASHINGTON DC       | WASHINGTON DC | WASH DC          | WASH DC          |
| Florida     | GAINESVILLE FL      | GAINESVLLE FL | GAINSVLLE        | GNSVLLE          |
| Florida     | JACKSONVILLE FL     | JACKSNVLLE FL | JCKSNVLLE        | JCKSVLL          |
| Florida     | MIAMI FL            | MIAMI FL      | MIAMI FL         | MIAMI            |
| Florida     | NAPLES FL           | NAPLES FL     | NAPLES FL        | NAPLES           |
| Florida     | ORLANDO FL          | ORLANDO FL    | ORLANDO F        | ORLANDO          |
| Florida     | PORT SAINT LUCIE FL | PRT ST LUCIE  | PT ST LUC        | ST LCIE          |
| Florida     | TALLAHASSEE FL      | TALAHASSEE FL | TALHASSEE        | TLHSEE           |
| Florida     | TAMPA FL            | TAMPA FL      | TAMPA FL         | TAMPA            |
| Georgia     | ATLANTA GA          | ATLANTA GA    | ATLANTA G        | ATLANTA          |
| Georgia     | COLUMBUS GA         | COLUMBUS GA   | COLUMBUS         | CLMBUS           |
| Georgia     | MACON GA            | MACON GA      | MACON GA         | MACON            |
| Georgia     | SAVANNAH GA         | SAVANNAH GA   | SAVANNAH         | SAVANNA          |

| STATE         | FULL NAME       | 3-Day Display | 5-Day<br>/ Display | 7-Day<br>Display |
|---------------|-----------------|---------------|--------------------|------------------|
| Hawaii        | HONOLULU HI     | HONOLULU HI   | HONOLULU           | HNLULU           |
| Iowa          | CEDAR RAPIDS IA | CDR RAPIDS IA | CDR RAPID          | C RAPID          |
| Iowa          | DES MOINES IA   | DES MOINES IA | D MOINES           | DES MOI          |
| Idaho         | BOISE ID        | BOISE ID      | BOISE ID           | BOISE            |
| Illinois      | CHAMPAIGN IL    | CHAMPAIGN IL  | CHAMPAIGN          | CHMPGN           |
| Illinois      | CHICAGO IL      | CHICAGO IL    | CHICAGO I          | CHICAGO          |
| Illinois      | PEORIA IL       | PEORIA IL     | PEORIA IL          | PEORIA           |
| Indiana       | EVANSVILLE IN   | EVANSVILLE IN | EVANSVILL          | EVNSVLL          |
| Indiana       | FORT WAYNE IN   | FORT WAYNE IN | FT WAYNE           | FT WAYN          |
| Indiana       | INDIANAPOLIS IN | INDIANPLIS IN | INDNPLS            | INDY             |
| Indiana       | SOUTH BEND IN   | SOUTH BEND IN | S BEND IN          | S BEND           |
| Kansas        | WICHITA KS      | WICHITA KS    | WICHITA K          | WICHITA          |
| Kentucky      | LEXINGTON KY    | LEXINGTON KY  | LEXINGTON          | LXNGTN           |
| Kentucky      | LOUISVILLE KY   | LOUISVILLE KY | LOUISVLLE          | LOUVLLE          |
| Louisiana     | BATON ROUGE LA  | BAT ROUGE LA  | BATON RGE          | B ROUGE          |
| Louisiana     | NEW ORLEANS LA  | NW ORLEANS LA | NW ORLNS           | ORLEANS          |
| Louisiana     | SHREVEPORT LA   | SHREVEPORT LA | SHRVPORT           | SHRVPRT          |
| Massachusetts | BOSTON MA       | BOSTON MA     | BOSTON MA          | BOSTON           |
| Massachusetts | СНАТНАМ МА      | CHATHAM MA    | CHATHAM M          | CHATHAM          |
| Massachusetts | SPRINGFIELD MA  | SPRNGFIELD MA | SPRNGFLD           | SPRFLD           |
| Massachusetts | WORCESTER MA    | WORCESTER MA  | WORCESTER          | WORCSTR          |
| Maryland      | BALTIMORE MD    | BALTIMORE MD  | BALTIMORE          | BALTMRE          |
| Maine         | PORTLAND ME     | PORTLAND ME   | PORTLAND           | PRTLAND          |

| STATE            | FULL NAME        | 3-Day Displa  | 5-Day<br>y Display | 7-Day<br>Display |
|------------------|------------------|---------------|--------------------|------------------|
| Michigan         | DETROIT MI       | DETROIT MI    | DETROIT            | DETROIT          |
| Michigan         | GRAND RAPIDS MI  | GND RAPIDS MI | GD RAPIDS          | GRD RAP          |
| Michigan         | KALAMAZOO MI     | KALAMAZOO MI  | KALAMAZOO          | KLMZOO           |
| Michigan         | TRAVERSE CITY MI | TRVRS CITY MI | TRVS CITY          | TR CITY          |
| Minnesota        | DULUTH MN        | DULUTH MN     | DULUTH MN          | DULUTH           |
| Minnesota        | MINNEAPOLIS MN   | MINNEAPLIS MN | MNNPLS             | MNNPLS           |
| Missouri         | KANSAS CITY MO   | KANSAS CTY MO | KS CITY            | KS CITY          |
| Missouri         | SAINT LOUIS MO   | ST LOUIS MO   | ST LOUIS           | ST LOU           |
| Missouri         | SPRINGFIELD MO   | SPRNGFIELD MO | SPRNGFLD           | SPRFLD           |
| Mississippi      | JACKSON MS       | JACKSON MS    | JACKSON            | JACKSON          |
| Montana          | HELENA MT        | HELENA MT     | HELENA MT          | HELENA           |
| N. Carolina      | ASHEVILLE NC     | ASHEVILLE NC  | ASHEVILLE          | ASHVLLE          |
| N. Carolina      | CHARLOTTE NC     | CHARLOTTE NC  | CHARLOTTE          | CHRLTTE          |
| N. Carolina      | GREENSBORO NC    | GREENSBORO NC | GREENSBOR          | GRNSBRO          |
| N. Carolina      | RALEIGH NC       | RALEIGH NC    | RALEIGH            | RALEIGH          |
| N. Carolina      | WILMINGTON NC    | WILMINGTON NC | WLMNGTON           | WLMGTN           |
| N. Dakota        | BISMARCK ND      | BISMARCK ND   | BISMARCK           | BSMRCK           |
| Nebraska         | OMAHA NE         | OMAHA NE      | OMAHA NE           | OMAHA            |
| New<br>Hampshire | MANCHESTER NH    | MANCHESTER NH | MNCHESTER          | MNCHTR           |
| New<br>Hampshire | NASHUA NH        | NASHUA NH     | NASHUA NH          | NASHUA           |
| New Jersey       | TRENTON NJ       | TRENTON NJ    | TRENTON            | TRENTON          |
| New Mexico       | ALBUQUERQUE NM   | ALBUQUERQUE   | ALBQUQUE           | ALBUQUE          |
| Nevada           | LAS VEGAS NV     | LAS VEGAS NV  | LAS VEGAS          | VEGAS            |

| STATE        | FULL NAME        | 3-Day Display | 5-Day<br>/ Display | 7-Day<br>Display |
|--------------|------------------|---------------|--------------------|------------------|
| Nevada       | RENO NV          | RENO NV       | RENO NV            | RENO             |
| New York     | ALBANY NY        | ALBANY NY     | ALBANY NY          | ALBANY           |
| New York     | BUFFALO NY       | BUFFALO NY    | BUFFALO            | BUFFALO          |
| New York     | NEW YORK NY      | NEW YORK NY   | NEW YORK           | NY CITY          |
| New York     | ROCHESTER NY     | ROCHESTER NY  | ROCHESTER          | RCHSTR           |
| New York     | SYRACUSE NY      | SYRACUSE NY   | SYRACUSE           | SYRCUSE          |
| Ohio         | AKRON OH         | AKRON OH      | AKRON              | AKRON            |
| Ohio         | CINCINNATI OH    | CINCINNATI OH | CNCNNATI           | CINCI            |
| Ohio         | CLEVELAND OH     | CLEVELAND OH  | CLEVELAND          | CLEVE            |
| Ohio         | COLUMBUS OH      | COLUMBUS OH   | COLUMBUS           | CLMBUS           |
| Ohio         | DAYTON OH        | DAYTON OH     | DAYTON OH          | DAYTON           |
| Ohio         | TOLEDO OH        | TOLEDO OH     | TOLEDO OH          | TOLEDO           |
| Ohio         | YOUNGSTOWN OH    | YOUNGSTOWN OH | YOUNGSTWN          | YNGTOWN          |
| Oklahoma     | OKLAHOMA CITY OK | OKLHMA CTY OK | OK CITY            | OK CITY          |
| Oklahoma     | TULSA OK         | TULSA OK      | TULSA OK           | TULSA            |
| Oregon       | EUGENE OR        | EUGENE OR     | EUGENE OR          | EUGENE           |
| Oregon       | PORTLAND OR      | PORTLAND OR   | PORTLAND           | PRTLAND          |
| Pennsylvania | ALLENTOWN PA     | ALLENTOWN PA  | ALLENTOWN          | ALLNTWN          |
| Pennsylvania | ERIE PA          | ERIE PA       | ERIE PA            | ERIE PA          |
| Pennsylvania | HARRISBURG PA    | HARRISBURG PA | HARRISBRG          | HRRSBRG          |
| Pennsylvania | PHILADELPHIA PA  | PHILLY PA     | PHILLY PA          | PHILLY           |
| Pennsylvania | PITTSBURGH PA    | PITTSBURGH PA | PITTSBRGH          | PITTS            |
| Pennsylvania | READING PA       | READING PA    | READING            | READING          |

| STATE        | FULL NAME         | 3-Day Displa  | 5-Day<br>y Display | 7-Day<br>Display |
|--------------|-------------------|---------------|--------------------|------------------|
| Pennsylvania | SCRANTON PA       | SCRANTON PA   | SCRANTON           | SCRNTON          |
| Puerto Rico  | SAN JUAN PR       | SAN JUAN PR   | SAN JUAN           | SN JUAN          |
| Rhode Island | PROVIDENCE RI     | PROVIDENCE RI | PRVIDENCE          | PROV RI          |
| S. Carolina  | CHARLESTON SC     | CHARLESTON SC | CHRLSTON           | CHRLSTN          |
| S. Carolina  | COLUMBIA SC       | COLUMBIA SC   | COLUMBIA           | CLMBIA           |
| S. Carolina  | GREENVILLE SC     | GREENVILLE SC | GRNVILLE           | GRNVLLE          |
| S. Dakota    | SIOUX FALLS SD    | SIOUX FLLS SD | SIOUX FLS          | SX FLLS          |
| Tennessee    | CHATTANOOGA TN    | CHATTANGA TN  | CHTTNOOGA          | CHNOOGA          |
| Tennessee    | KNOXVILLE TN      | KNOXVILLE TN  | KNOXVILLE          | KNXVLLE          |
| Tennessee    | MEMPHIS TN        | MEMPHIS TN    | MEMPHIS            | MEMPHIS          |
| Tennessee    | NASHVILLE TN      | NASHVILLE TN  | NASHVILLE          | NSHVLLE          |
| Texas        | AMARILLO TX       | AMARILLO TX   | AMARILLO           | AMARLLO          |
| Texas        | AUSTIN TX         | AUSTIN TX     | AUSTIN TX          | AUSTIN           |
| Texas        | BEAUMONT TX       | BEAUMONT TX   | BEAUMONT           | BEAUMT           |
| Texas        | BROWNSVILLE TX    | BRWNSVILLE TX | BRWNSVLLE          | BRWNSVL          |
| Texas        | CORPUS CHRISTI TX | CRP CRISTI TX | CRP CRISTI         | CRP CRST         |
| Texas        | DALLAS TX         | DALLAS TX     | DALLAS TX          | DALLAS           |
| Texas        | EL PASO TX        | EL PASO TX    | EL PASO            | EL PASO          |
| Texas        | HOUSTON TX        | HOUSTON TX    | HOUSTON            | HOUSTON          |
| Texas        | LAREDO TX         | LAREDO TX     | LAREDO             | LAREDO           |
| Texas        | LUBBOCK TX        | LUBBOCK TX    | LUBBOCK            | LUBBOCK          |
| Texas        | SAN ANTONIO TX    | S ANTONIO TX  | SAN ANTN           | SAN ANT          |
| Texas        | WACO TX           | WACO TX       | WACO               | WACO             |

| STATE         | FULL NAME         | 3-Day Display | 5-Day<br>Display | 7-Day<br>Display |
|---------------|-------------------|---------------|------------------|------------------|
| Utah          | SALT LAKE CITY UT | SALT LAKE UT  | SALT LAKE        | SLT LK           |
| Virginia      | RICHMOND VA       | RICHMOND VA   | RICHMOND         | RCHMND           |
| Virginia      | ROANOKE VA        | ROANOKE VA    | ROANOKE V        | ROANOKE          |
| Virginia      | VIRGINIA BEACH VA | VA BEACH VA   | VA BEACH         | VA BCH           |
| Vermont       | BURLINGTON VT     | BURLINGTON VT | BRLNGTON         | BRLGTON          |
| Washington    | SEATTLE WA        | SEATTLE WA    | SEATTLE          | SEATTLE          |
| Washington    | SPOKANE WA        | SPOKANE WA    | SPOKANE          | SPOKANE          |
| Washington    | TACOMA WA         | TACOMA WA     | TACOMA           | TACOMA           |
| Washington    | YAKIMA WA         | YAKIMA WA     | YAKIMA           | YAKIMA           |
| Wisconsin     | GREEN BAY WI      | GREEN BAY WI  | GREEN BAY        | GRN BAY          |
| Wisconsin     | MADISON WI        | MADISON WI    | MADISON          | MADISON          |
| Wisconsin     | MILWAUKEE WI      | MILWAUKEE WI  | MILWAUKEE        | MLWKEE           |
| West Virginia | CHARLESTON WV     | CHARLESTON WV | CHRLSTON         | CHRLSTN          |
| Wyoming       | CHEYENNE WY       | CHEYENNE WY   | CHEYENNE         | CHYENNE          |

*NOTE:* Due to the space required to display additional weather data, the state is not shown on the 5 & 7 Day models, and the city name may appear in shortened form (as shown in the Location List Reference)

| Weather Data & Forecasts | Network Services         |
|--------------------------|--------------------------|
| Provided By:             | Provided By:             |
| AccuWeather, Inc.        | Ambient Devices          |
| www.accuweather.com      | http://map.myambient.com |

All brand and/or product names are trademarks of their respective owners. Specifications are subject to change without prior notice.

- 1. The Weather*FX* units are not waterproof, and should only be used indoors or in a dry location.
- Close attention is necessary when this unit is operated near children. Do not allow children to play with this unit. It is not a toy.
- 3. Do not allow children to play with any plastic bags that accompany this unit. Plastic bags may present a hazard to young children.
- 4. Do not use attachments not recommended by manufacturer.
- 5. Never operate this unit if it is not working properly, if it has been dropped or damaged or dropped into water.
- 6. The unit should be situated away from heat sources such as direct sunlight, radiators, heat registers, stoves or other heat-producing appliances.
- 7. Never drop or insert objects into any openings.
- 8. Do not operate under blanket or pillow. Excessive heating can occur and cause fire, electric shock or injury.
- 9. Do not carry this unit by the AC adapter cord, or use the AC cord as a handle.
- 10. Do not attempt to service the unit yourself.
- 11. Do not try to disassemble the unit. High voltage inside.

#### FCC COMPLIANCE INFORMATION

This equipment has been tested and found to comply with the limits for a Class B digital device, pursuant to Part 15 of the FCC Rules. These limits are designed to provide reasonable protections against harmful interference in a residential installation. This equipment generates, uses and can radiate radio frequency energy and, if not installed and used in accordance with these instructions, may cause harmful interference to radio communications. However, there is no guarantee that interference will not occur in a particular installation.

**Note:** If harmful interference to radio or television reception should occur, determined by turning the product off and on, the user is encouraged to correct interference by trying one or more of the following measures:

- Relocate the receiving antenna.
- Increase the separation between equipment and receiver.
- Connect product to an outlet on a circuit different from receiver.
- Consult an experienced radio/TV technician for help.

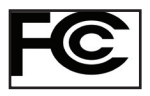

#### **ONE-YEAR LIMITED WARRANTY**

Your Bushnell **WeatherFX** is warranted to be free of defects in materials and workmanship for one year after the date of purchase. In the event of a defect under this warranty, we will, at our option, repair or replace the product, provided that you return the product with return postage prepaid. This warranty does not cover damages caused by misuse, improper handling, installation, or maintenance provided by someone other than a Bushnell Authorized Service Department.

Any return made under this warranty must be accompanied by the items listed below:

- 1) A check/money order in the amount of \$10.00 to cover the cost of return postage and handling
- 2) Name and address for product return
- 3) An explanation of the defect
- 4) Proof of Date Purchased
- 5) Product should be well packed in a sturdy outside shipping carton, to prevent damage in transit, with return postage prepaid to the address listed below:

#### IN U.S.A. Send To:

Bushnell Outdoor Products Attn.: Repairs 8500 Marshall Drive Lenexa, Kansas 66214

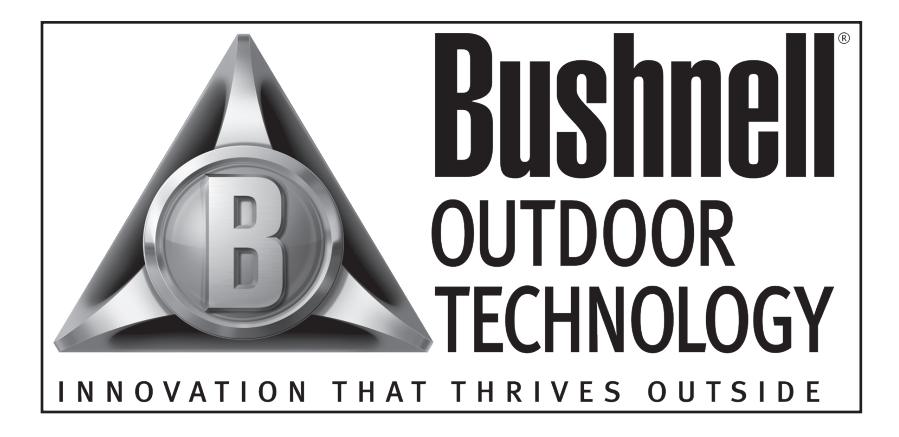

For further questions or additional information please contact:

Bushnell Outdoor Products 9200 Cody, Overland Park, Kansas 66214 (800) 423-3537 • www.bushnell.com

©2008 Bushnell Outdoor Products